## Инструкция «Как восстановить пароль для входа в систему»

Шаг 1. Зайдите на страницу авторизации в интернет-банке и перейдите по ссылке «Забыли пароль».

|                  | gutapay.ru        |        | C                    |                 |  |
|------------------|-------------------|--------|----------------------|-----------------|--|
| ГУТА 🕞 БАНК      |                   |        |                      |                 |  |
| Вход і           | з банк            | VCA YE | Регистра<br>через Го | ация<br>суслуги |  |
| *Логи            | н                 |        |                      |                 |  |
| *Паро            | ль                |        |                      | ۲               |  |
| Войти в банк     |                   |        |                      |                 |  |
| Регистрация      |                   |        |                      |                 |  |
| Забыли пароль ?  |                   |        |                      |                 |  |
| <b>→</b><br>Вход | <b>О</b> тделения | Курсы  | Новости              | (j)<br>О Банке  |  |
| <                | >                 | +      | 16                   | ≡               |  |

Шаг 2. Введите действующий логин, серию и номер документа, удостоверяющего личность (без пробела).

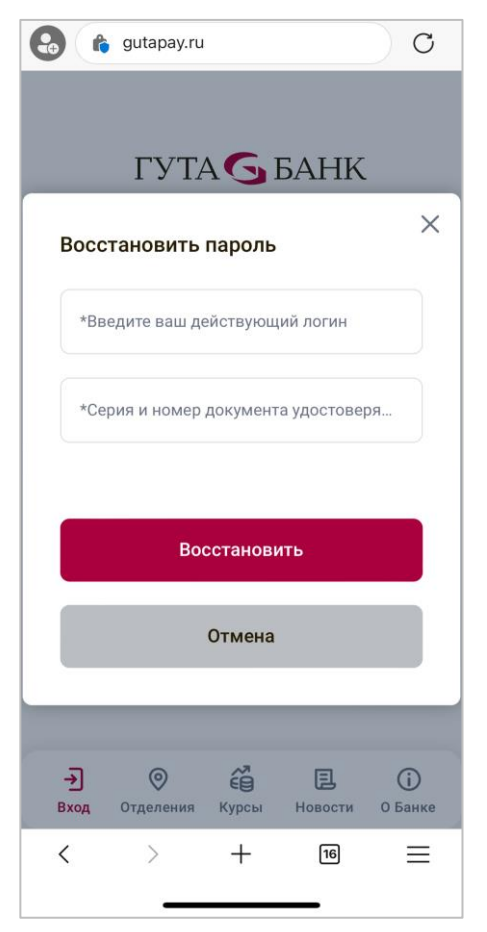

Шаг 3. Подтвердите восстановление пароля цифровым кодом с картинки.

| 🚱 🏠 gutapay.ru                                | C |  |  |  |  |
|-----------------------------------------------|---|--|--|--|--|
| Введите код с картинки                        |   |  |  |  |  |
| 684870                                        |   |  |  |  |  |
| Плохо видите контрольный код? <u>Обновите</u> |   |  |  |  |  |
| *Введите код с картинки                       |   |  |  |  |  |
|                                               |   |  |  |  |  |
| Далее                                         |   |  |  |  |  |
| Отмена                                        |   |  |  |  |  |
|                                               |   |  |  |  |  |
|                                               |   |  |  |  |  |
|                                               |   |  |  |  |  |
| < > + 16                                      | ≡ |  |  |  |  |

Шаг 4. Подтвердите способ восстановления и номер мобильного телефона.

| 🚱 📦 gutapay.ru C                                   | 🚷 📦 gutapay.ru C                                                          |
|----------------------------------------------------|---------------------------------------------------------------------------|
| ГУТА 🕞 БАНК                                        | ГУТА 🕤 БАНК                                                               |
| ×<br>Выберите способ восстановления                | Х<br>Выберите номер телефона для<br>отправки данных для<br>восстановления |
| ● SMS                                              | *******7380                                                               |
| Далее                                              | Далее                                                                     |
| Отмена                                             | Отмена                                                                    |
| -Э © С Е і<br>Вход Отделения Курсы Новости О Банке | -Э ()<br>Вход Отделения Курсы Новости О Банке                             |
| < > + 16 =                                         | < > + 16 =                                                                |

Шаг 5. Введите Код под подтверждения, направленный на Ваш номер мобильного телефона.

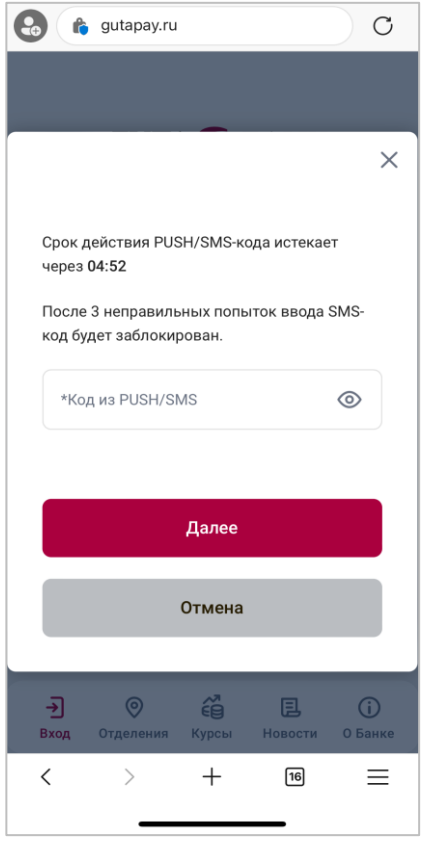

Шаг 6. Откроется экранная форма с полями для ввода нового пароля. Дважды введите новый Пароль и нажмите кнопку «Подтвердить».

Используйте новый пароль при следующем входе в систему.

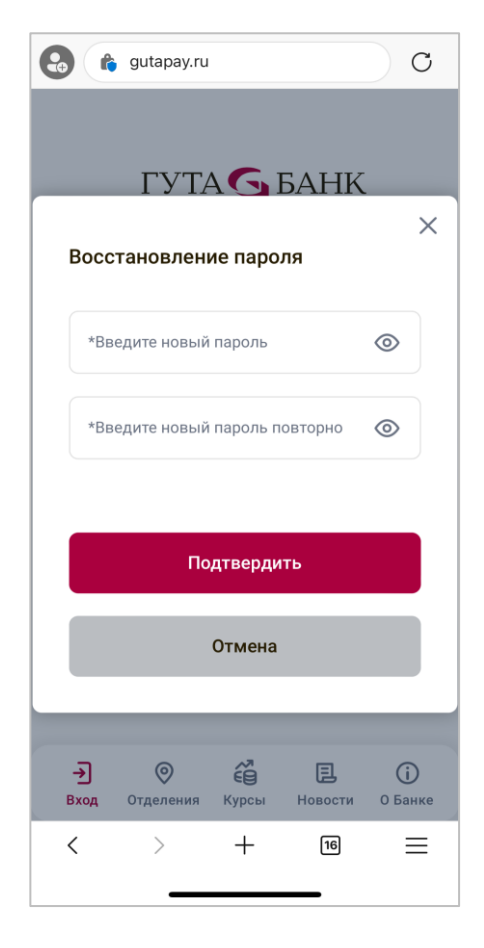